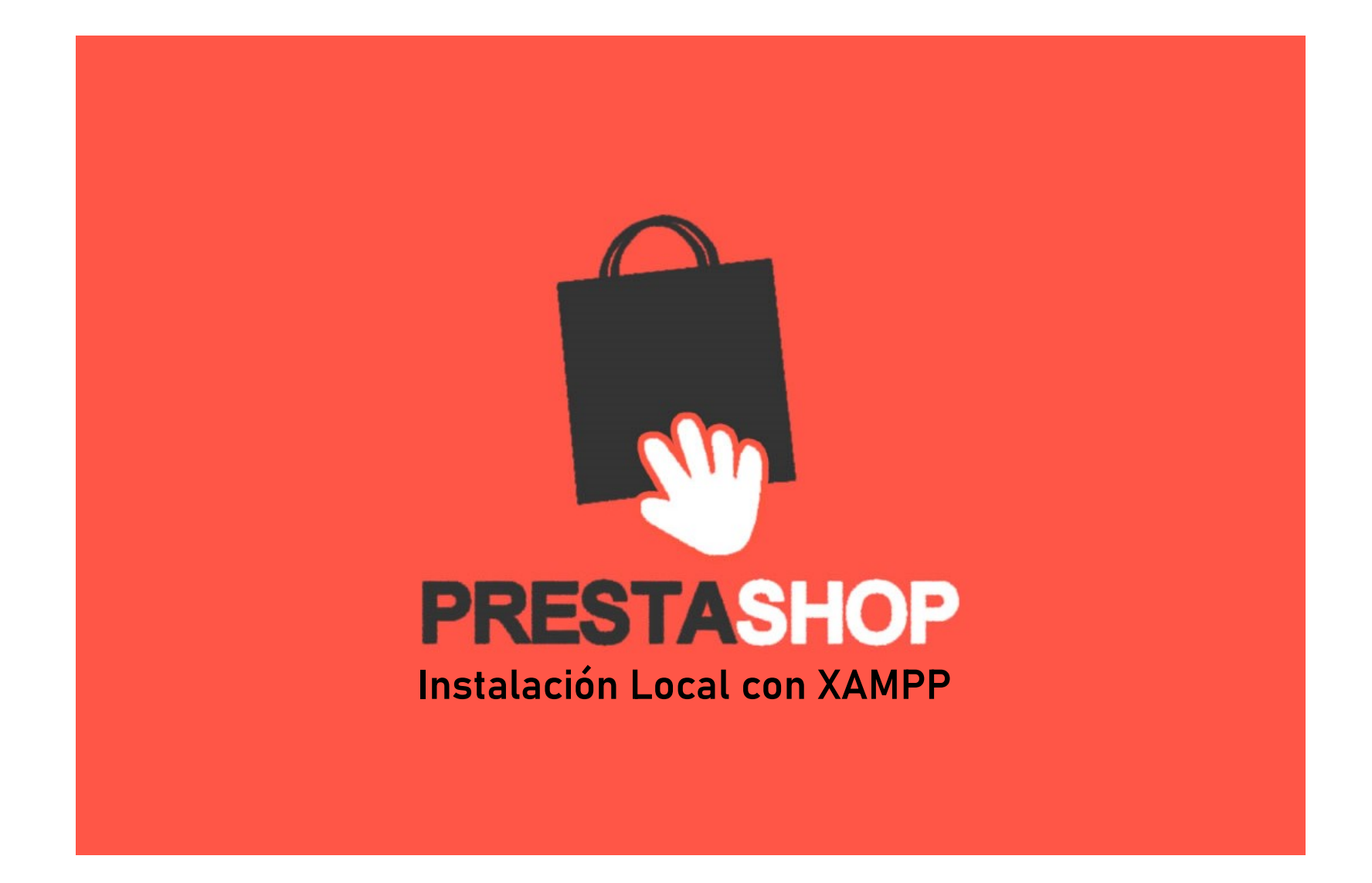

Lo primero que vamos a hacer es descargar XAMPP de:

https://www.apachefriends.org/es/download.html

| XAMPP para Windows | 8.0.25, | 8.1.12 & |  |
|--------------------|---------|----------|--|
| 8.2.0              |         |          |  |

| Versión             |                         | Suma de<br>comprobación |                    | Tamaño |
|---------------------|-------------------------|-------------------------|--------------------|--------|
| 8.0.25 / PHP 8.0.25 | ¿Qué está<br>incluido?. | md5 sha1                | Descargar (64 bit) | 143 Mb |
| 8.1.12 / PHP 8.1.12 | ¿Qué está<br>incluido?. | md5 sha1                | Descargar (64 bit) | 147 Mb |
| 8.2.0 / PHP 8.2.0   | ¿Qué está incluido?.    | md5 sha1                | Descargar (64 bit) | 148 Mb |

Windows XP or 2003 are not supported. You can download a compatible version of XAMPP for these platforms here.

Una vez que tenemos instalado XAMPP descargamos la ultima versión de <u>Prestashop</u>. Probaremos la ultima versión para poder tener disponible todas las novedades y opciones que presenta.

https://www.prestashop.com/es/versiones

Entramos en la carpeta donde tengamos instalado XAMPP, normalmente sera **c:/xampp** si no has modificado en la instalación, y entramos en la carpeta **/htdocs**, una vez dentro creamos una carpeta donde vamos a tener nuestro **Prestashop**.

Una vez tengamos la carpeta creada, descomprimimos el archivo descargado de Prestashop en esta carpeta.

Para los próximos pasos debemos tener arrancado nuestro servidor **XAMPP**. Para arrancarlo debemos abrir el panel de control de **XAMPP** y darle al boton «Start» de **Apache** y **MySQL**.

Con esto hemos puesto en marcha el servidor web y el servidor de base de datos *MySQL*.

| 3                                                                             | XAI                                                                | MPP Contro                                                                                                    | ol Panel v3                                                                                                    | .2.2                                        |                                        |                         |      | Config  |
|-------------------------------------------------------------------------------|--------------------------------------------------------------------|----------------------------------------------------------------------------------------------------|----------------------------------------------------------------------------------------------------|---------------------------------------------|----------------------------------------|-------------------------|------|---------|
| odules<br>rvice                                                               | Module                                                             | PID(s)                                                                                                    | Port(s)                                                                                                    | Actions                                     |                                        |                         |      | Netstat |
|                                                                               | Apache                                                             |                                                                                                    |                                                                                                    | Start                                       | Admin                                  | Config                  | Logs | Shell   |
|                                                                               | MySQL                                                              |                                                                                                    |                                                                                                    | Start                                       | Admin                                  | Config                  | Logs | Explore |
|                                                                               | FileZilla                                                          |                                                                                                    |                                                                                                    | Start                                       | Admin                                  | Config                  | Logs | Service |
|                                                                               | Mercury                                                            |                                                                                                    |                                                                                                    | Start                                       | Admin                                  | Config                  | Logs | 🕑 Help  |
|                                                                               | Tomcat                                                             |                                                                                                    |                                                                                                    | Start                                       | Admin                                  | Config                  | Logs | Quit    |
| 03:18<br>03:18<br>03:18<br>03:18<br>03:19<br>03:19<br>03:19<br>03:19<br>03:19 | [main]<br>[main]<br>[main]<br>[main]<br>[main]<br>[main]<br>[main] | there will be<br>about runnin<br>XAMPP Ins<br>Checking fo<br>All prerequi<br>Initializing M<br>Starting Ch<br>Control Par | e a security dia<br>ng this applicat<br>tallation Directo<br>or prerequisites<br>sites found<br>Modules<br>eck-Timer<br>nel Ready | logue or thi<br>ion with ad<br>ory: "c:\xan | ngs will bre<br>ministrator i<br>npp\" | ak! So think<br>rights! |      |         |

Llegados a este punto que tenemos nuestro servidor web en marcha, copiada la carpeta de **prestashop** y nuestro servidor de base de datos, tenemos que crear una base de datos para nuestra tienda.

Para ello escribimos en nuestro navegador «*localhost*» y accedemos al enlace de «*phpMyAdmin*».

Una vez dentro tenemos que crear una base de datos, para esto vamos al menú que hay a la izquierda y pulsamos sobre «**Nueva**».

Ahora nos pregunta el nombre de la base de datos y la codificación. Se da un nombre a la BD y se elige la codificación «**utf8\_spanish\_ci**» (es la codificación del idioma que quieres utilizar), después de rellenar estos datos le damos a «**crear**».

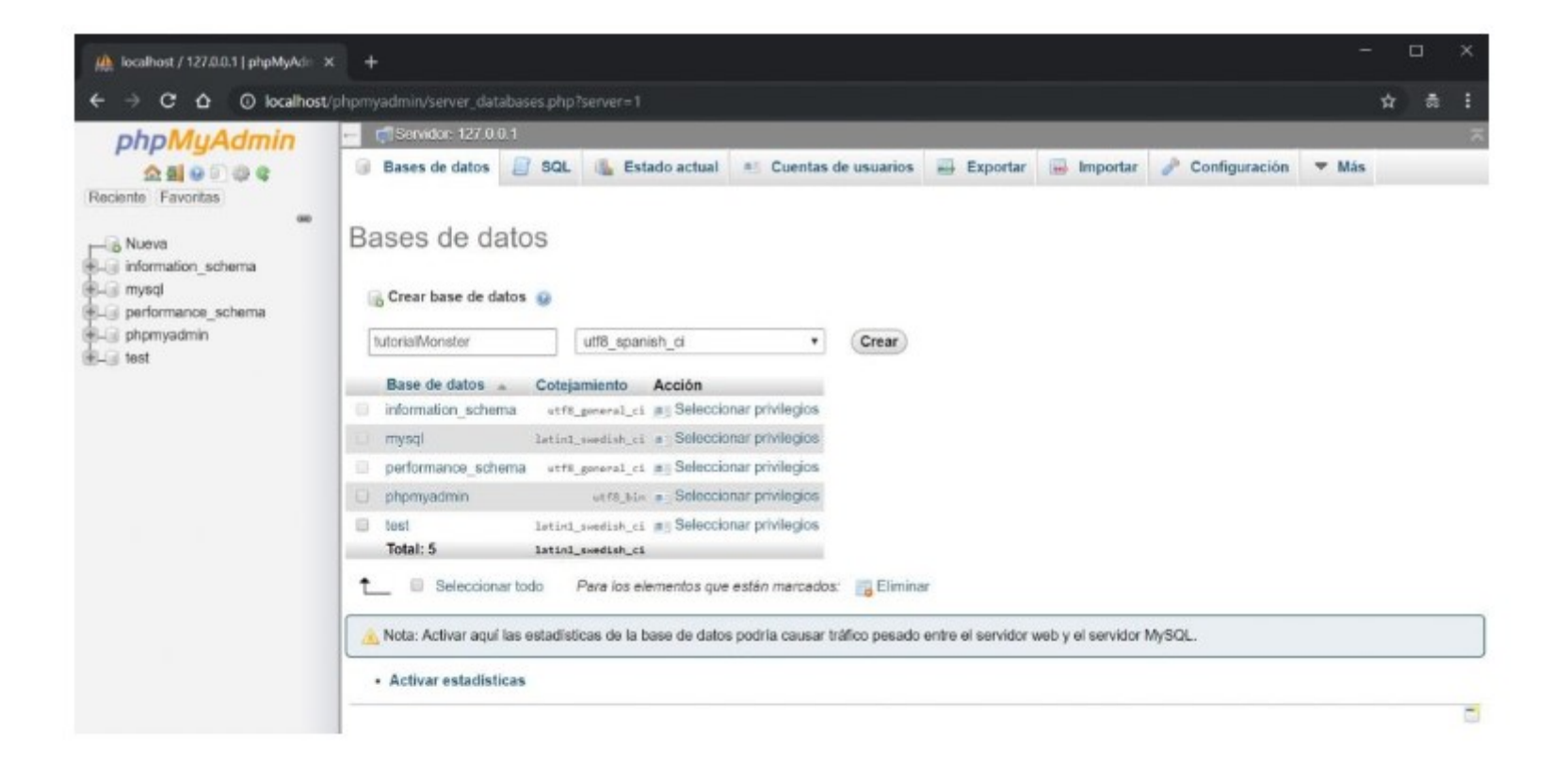

Ya tenemos una base de datos, falta crear un usuario para gestionar la base de datos que será nuestro siguiente paso.

Para crear un usuario nos dirigimos la pestaña de «**privilegios**» dentro de la base de datos creada y pulsamos sobre «**Agregar cuenta de usuario**»

En esta pantalla nos pide un nombre de usuario, un nombre de Host y una contraseña.

| 280000                              | j∕: Estructure | 🔝 SQL 🔍 Buscar 🕼              | Generar una consulta      | 🖶 Exportar 🚔 Importar 🥜 Operacion | es 📧 Privilegios | di Rutinas | S Eventos | 35 Disperadores | <b>∀</b> Más |
|-------------------------------------|----------------|-------------------------------|---------------------------|-----------------------------------|------------------|------------|-----------|-----------------|--------------|
| Reciente Favoritas                  | 👗 Usuarios d   | on acceso a "tutorialMonster" | 1                         |                                   |                  |            |           |                 |              |
|                                     | Nombre de      | usuario Nombre del servidor   | Tipo Privilegios Co       | onceder Acción                    |                  |            |           |                 |              |
|                                     | toos 🗇         | 127.0.0.1                     | global all reprises Si    | 🐉 Editar privlegios 🔛 Exportar    |                  |            |           |                 |              |
| s-g-mysd<br>Lig norformance, scheme | 🗆 root         | :1                            | global ALL PREVELENES SI  | 👌 Editar privilogios 📷 Exportar   |                  |            |           |                 |              |
| All phonyadmin                      | toon III       | locathost                     | global wit workness Si    | 👌 Editar privilegice 🕁 Exporter   |                  |            |           |                 |              |
| 5-3 test<br>5-3 tutorialmonster     | t_ 8 Sel       | eccionar todo Para los elem   | entos que están marcedos: | Exportar                          |                  |            |           |                 |              |
|                                     | Nuevo          |                               |                           |                                   |                  |            |           |                 |              |

Después y **MUY IMPORTANTE** he elegido todos los privilegios globales, y le dado a continuar, con esto ya he creado un usuario para nuestra base de datos.

Ahora toca instalar **Prestashop**, pero para que la instalación la hagamos sin problemas vamos a realizar antes unas pequeñas modificaciones en la configuración del archivo php.ini (el fichero de configuración **php.ini** es leído al arrancar **PHP**).

Lo primero es abrir el archivo, para ello vamos al panel de control de **XAMPP** y le damos al botón «Config» del Apache, se nos desplegara un menú y elegimos «PHP (php.ini)», esto abrirá el archivo en el editor de texto predefinido.

|                                              |                                            |                                                              |                                                                        |                                    |                        |        |                                                               | - An -                       |                          |  |  |  |  |
|----------------------------------------------|--------------------------------------------|--------------------------------------------------------------|------------------------------------------------------------------------|------------------------------------|------------------------|--------|---------------------------------------------------------------|------------------------------|--------------------------|--|--|--|--|
| R                                            | XAN                                        | IPP Contro                                                   | ol Panel v3                                                            | .2.2                               |                        |        |                                                               | 000                          | Config                   |  |  |  |  |
| Modules<br>Service                           | Module                                     | PID(s)                                                       | Port(s)                                                                | Actions                            |                        |        |                                                               | () N                         | etstat                   |  |  |  |  |
|                                              | Apache                                     | 11160<br>968                                                 | 80, 443                                                                | Stop                               | Admin                  | Config | Logs                                                          |                              | Shell                    |  |  |  |  |
|                                              | MySQL                                      | 21956                                                        | 3306                                                                   | Stop                               | Admin                  | Cont   | Apache (ht                                                    | tpd.conf)                    | -                        |  |  |  |  |
|                                              | FileZilla                                  |                                                              |                                                                        | Start                              | Admin                  | Cont   | Apache (ht<br>Apache (ht                                      | tpd-ssl.co                   | ssi.cont)<br>xampp.conf) |  |  |  |  |
|                                              | Mercury                                    |                                                              |                                                                        | Start                              | Admin                  | Cont   | PHP (php.i                                                    | nī)                          |                          |  |  |  |  |
|                                              | Tomcat                                     |                                                              |                                                                        | Start                              | Start Admin Cont phpMy |        |                                                               |                              | Imin (config.inc.php)    |  |  |  |  |
| 12:03:19<br>12:03:19<br>12:03:19             | [main]<br>[main]<br>[main]<br>[main]       | All prerequi<br>Initializing I<br>Starting Ch<br>Control Par | isites found<br>Modules<br>neck-Timer                                  |                                    |                        |        | <browse><br/><browse><br/><browse></browse></browse></browse> | [Apache]<br>[PHP]<br>[phpMyA | dmin]                    |  |  |  |  |
| 12:04:41<br>12:04:42<br>12:04:42<br>12:04:42 | [Apache]<br>[Apache]<br>[mysql]<br>[mysql] | Attempting<br>Status cha<br>Attempting<br>Status cha         | to start Apach<br>nge detected: r<br>to start MySQI<br>nge detected: r | e app<br>unning<br>L app<br>unning |                        |        |                                                               |                              |                          |  |  |  |  |
|                                              |                                            |                                                              |                                                                        |                                    |                        |        |                                                               |                              | ~                        |  |  |  |  |

Para hacer las modificaciones debemos buscar en el archivo el nombre de la variables, os recuerdo que en este archivo las líneas se comentan con el carácter «punto y coma» (;), si vemos alguna de estas líneas que empiezan con «;», debemos borrar el carácter «;».

 max\_execution\_time, buscamos esta palabra y sustituimos el valor que tenga por este otro, la linea debería quedar así:

max\_execution\_time = 5000

- max\_input\_time, realizamos la misma operación en este caso la linea debería quedar asi: max\_input\_time = 5000
- memory\_limit
   memory\_limit = 1024M
- post\_max\_size post\_max\_size = 64M
- realpath\_cache\_size
   realpath\_cache\_size = 5M
- upload\_max\_filesize,
  - upload\_max\_filesize=100M
- Instalar la extensión «intl«, debemos buscar esta linea «extension=intl» y quitarle el «punto y coma» que tiene delante. (si este punto te da problemas puedes ver la solución aquí)
- Activar acelerador para PHP, en este caso elegimos el PHP OPCACHE que viene con XAMPP pero desactivado. Hay que buscar en el archivo «opcache» y debe quedar así: [opcache] Zend\_extension=»php\_opcache.dll» opcache.enable=1

Además, debemos habilitar las siguientes líneas, borrando el punto y coma al principio:

> extension=gd extension=zip

También deberemos tocar el archivo de configuración de **phpMyAdmin**, este archivo se abre igual que el otro, pero debemos aleccionar «phpMyAdmin (config.inc.php)»

| ខា                               | XAMPP Control Panel v3.2.2     |                                            |                                                |         |                     |        |                                                                     |                             |        |        |  |
|----------------------------------|--------------------------------|--------------------------------------------|------------------------------------------------|---------|---------------------|--------|---------------------------------------------------------------------|-----------------------------|--------|--------|--|
| Modules<br>Service               | Module                         | PID(s)                                     | Port(s)                                        | Actions |                     |        |                                                                     | <b>N</b>                    | etstat |        |  |
|                                  | Apache                         | 11160<br>968                               | 80, 443                                        | Stop    | Admin               | Config | Logs                                                                |                             | Shell  |        |  |
|                                  | MySQL                          | 21956                                      | 3306                                           | Stop    | Admin               | Cont   | Apache (htt                                                         | pd.conf)                    |        |        |  |
|                                  | FileZilla                      |                                            |                                                | Start   | Admin               | Cont   | Apache (htt                                                         | pd-ssl.co                   | nf)    |        |  |
|                                  | Mercury                        |                                            |                                                | Start   | Admin               | Cont   | PHP (php.ir                                                         | ni)                         | p.com  |        |  |
|                                  | Tomcat                         | Tomcat                                     |                                                |         | Start Admin Cont ph |        |                                                                     | phpMyAdmin (config.inc.php) |        |        |  |
| 12:03:19<br>12:03:19<br>12:03:19 | [main]<br>[main]<br>[main]     | All prerequ<br>Initializing<br>Starting Ch | isites found<br>Modules<br>neck-Timer          |         |                     |        | <browse> [<br/><browse> [<br/><browse> ]</browse></browse></browse> | Apache]<br>PHP]<br>phpMyA   | dmin]  |        |  |
| 12:03:19<br>12:04:41<br>12:04:42 | [main]<br>[Apache]<br>[Apache] | Control Pa<br>Attempting<br>Status cha     | nel Ready<br>to start Apach<br>nge detected: r | e app   |                     | _      |                                                                     |                             |        |        |  |
| 12:04:42<br>12:04:42             | [mysql]<br>[mysql]             | Attempting<br>Status cha                   | to start MySQ<br>nge detected: r               | L app   |                     |        |                                                                     |                             |        |        |  |
|                                  |                                |                                            |                                                |         |                     |        |                                                                     |                             | ~      | tinuar |  |

En esta ocasión debemos escribir al final del archivo y antes del carácter de cierre de php «?>», este texto:

/\* Tiempo de ejecución \*/
\$cfg['ExecTimeLimit'] = 0;

Y guardamos el archivo.

Y ahora si que si podemos hacer la instalación de nuestro Prestashop. Para ello debemos reiniciar el **XAMPP** o lo que es lo mismo parar los servicios y volver a iniciarlos («Stop/Start») para que active los cambios realizados anteriormente.

Una vez tenemos el Apache funcionando con la nueva configuración, escribimos en nuestro navegador localhost/"nombredelacarpeta" donde hemos copiado el Prestashop».